## <u>SUPPORT ET MISE À DISPOSITION</u>

#### PROFESSEURS : MR KRAHENBUHL

#### EXERCICE 21: FAILOVER DHCP

#### Introductions :

Dans ce TP, nous allons explorer comment installer et configurer un serveur DHCP sous Windows Server, une solution largement utilisée dans les environnements professionnels pour sa fiabilité et sa flexibilité. Nous aborderons les étapes essentielles de l'installation, les configurations de base nécessaires, ainsi que quelques paramètres avancés pour optimiser les performances.

#### I. Installation du rôle DHCP sous Windows Server

La première étape consiste à installer le rôle DHCP sur notre serveur Windows. Pour réaliser cette action, je clique sur Gérer et Ajouter des rôles et fonctionnalités. Puis Dans la liste des rôles, je coche Serveur DHCP

| 📥 Assistant Ajout de rôles et de for                                                                                                    | ctionnalités                                                                                                    | - 🗆 ×                                                                                                    |
|----------------------------------------------------------------------------------------------------|----------------------------------------------------------------------------------------------------|----------------------------------------------------------------------------------------------------|
| Assistant Ajout de roles et de for<br>Sélectionner des ro<br>Avant de commencer<br>Type d'installation<br>Sélection du serveur<br>Rôles de serveurs<br>Fonctionnalités<br>Serveur DHCP<br>Confirmation<br>Résultats | ôles de serveurs         Sélectionnez un ou plusieurs rôles à installer sur le serveur sélect         Rôles         Accès à distance         Attestation d'intégrité de l'appareil         Hyper-V         Serveur de télécopie         Serveur DHCP         Serveur Web (IIS)         Serveur Guardian hôte                                                                                                    | Le serveur DHCP (Dynamic Host<br>Configuration Protocol) vous permet<br>de configurer, gérer et fournir de<br>manière centralisée des adresses IP<br>temporaires et des informations<br>connexes aux ordinateurs clients. |
|                                                                                                    | <ul> <li>Services AD DS (Installé)</li> <li>Services AD RMS (Active Directory Lightweight Dire</li> <li>Services AD RMS (Active Directory Rights Manager</li> <li>Services d'activation en volume</li> <li>Services d'impression et de numérisation de docur</li> <li>Services de certificats Active Directory (AD FS)</li> <li>Services de fichiers et de stockage (4 sur 12 installe</li> <li>Services de stratégie et d'accès réseau</li> <li>Services WSUS (Windows Server Update Services)</li> </ul> |                                                                                                    |
|                                                                                                    | < Précédent Suivant                                                                                                    | > Installer Annuler                                                                                                    |

# Dans les étapes suivantes on clique sur suivant. Et dans la partie confirmation on finit installation

| La Assistant Ajout de rôles et de for                                                                                                    | -                                                                                                    |                                                            | $\times$                             |            |
|----------------------------------------------------------------------------------------------------|----------------------------------------------------------------------------------------------------|------------------------------------------------------------|--------------------------------------|------------|
| Confirmer les séle                                                                                                    | ctions d'installation                                                                                                    | SERVEUR DE                                                 | E DESTINATI<br>DC1.learn.le          | ON<br>ocal |
| Avant de commencer<br>Type d'installation<br>Sélection du serveur<br>Rôles de serveurs<br>Fonctionnalités<br>Serveur DHCP<br>Confirmation<br>Résultats | Pour installer les rôles, services de rôle ou fonctionnalités suivants sur le serveu Installer.         ✓       Redémarrer automatiquement le serveur de destination, si nécessaire         Il se peut que des fonctionnalités facultatives (comme des outils d'administrati cette page, car elles ont été sélectionnées automatiquement. Si vous ne voulez fonctionnalités facultatives, cliquez sur Précédent pour désactiver leurs cases à         Outils d'administration de serveur distant       Outils d'administration de rôles         Outils du serveur DHCP       Serveur DHCP | ir sélectionn<br>on) soient a<br>: pas installe<br>cocher. | ié, cliquez<br>ffichées su<br>rr ces | sur        |
|                                                                                                    | Spécifier un autre chemin d'accès source                                                                                                    |                                                            |                                      |            |
|                                                                                                    | < Précédent Suivant >                                                                                                    | nstaller                                                   | Annul                                | er         |

## II. Autoriser le serveur DHCP dans l'Active Directory

Je termine la configuration DHCP en faisant une clique sur l'icône ou il y a l'avertissement 🔺

| • ©   🍢                                                                            | Gérer | Outils | Afficher | Aide |
|------------------------------------------------------------------------------------|-------|--------|----------|------|
| Configuration post-déploiement     Configuration requise pour : Serveur DHCP à DC1 |       |        |          | ^    |
| Terminer la configuration DHCP                                                     |       |        |          |      |
| Installation de fonctionnalité     Configuration requise. Installation réussie sur |       |        |          |      |
| DC1.learn.local.<br>Ajouter des rôles et fonctionnalités                           |       |        |          |      |
| Détails de la tâche                                                                |       |        |          |      |

## Après je clique sur valider

| 📥 Assistant Configuration post-in     | —                                                                                                    |             | $\times$    |      |
|---------------------------------------|----------------------------------------------------------------------------------------------------|-------------|-------------|------|
| Autorisation                          |                                                                                                    |             |             |      |
| Description<br>Autorisation<br>Résumé | <ul> <li>Spécifiez les informations d'identification à utiliser pour autoriser ce serve AD DS.</li> <li>Utiliser les informations d'identification de l'utilisateur suivant Nom d'utilisateur : LEARN\Administrateur</li> <li>Utiliser d'autres informations d'identification Nom d'utilisateur :</li> <li>Ignorer l'autorisation AD</li> </ul> | ur DHCP dan | s les servi | ices |
|                                       | < Précédent Suivant >                                                                                                    | Valider     | Annule      | r    |

#### Je termine la configuration en appuyant sur Fermer

| Lassistant Configuration post-in: | stallation DHCP                                                                                                    | _         |          | × |
|-----------------------------------|----------------------------------------------------------------------------------------------------|-----------|----------|---|
| Résumé                            |                                                                                                    |           |          |   |
| Description<br>Autorisation       | L'état des étapes de configuration post-installation est indiqué ci-dessous :                                                                                                    |           |          |   |
| Résumé                            | Création des groupes de sécurité Terminé<br>Redémarrez le service Serveur DHCP sur l'ordinateur cible pour que les grou<br>soient effectifs.<br>Autorisation du serveur DHCP Terminé | Jpes de s | sécurité |   |
|                                   | < Précédent Suivant > Fer                                                                                                    | ner       | Annule   | r |

### III. Créer une étendue DHCP

Une **étendue** DHCP va permettre de déclarer une plage d'adresses IP que le serveur DHCP peut distribuer aux postes clients qui se connecteront au réseau.

On va créer une étendue pour distribuer les adresses IP de 10.1.1.100 à 10.1.1.150.

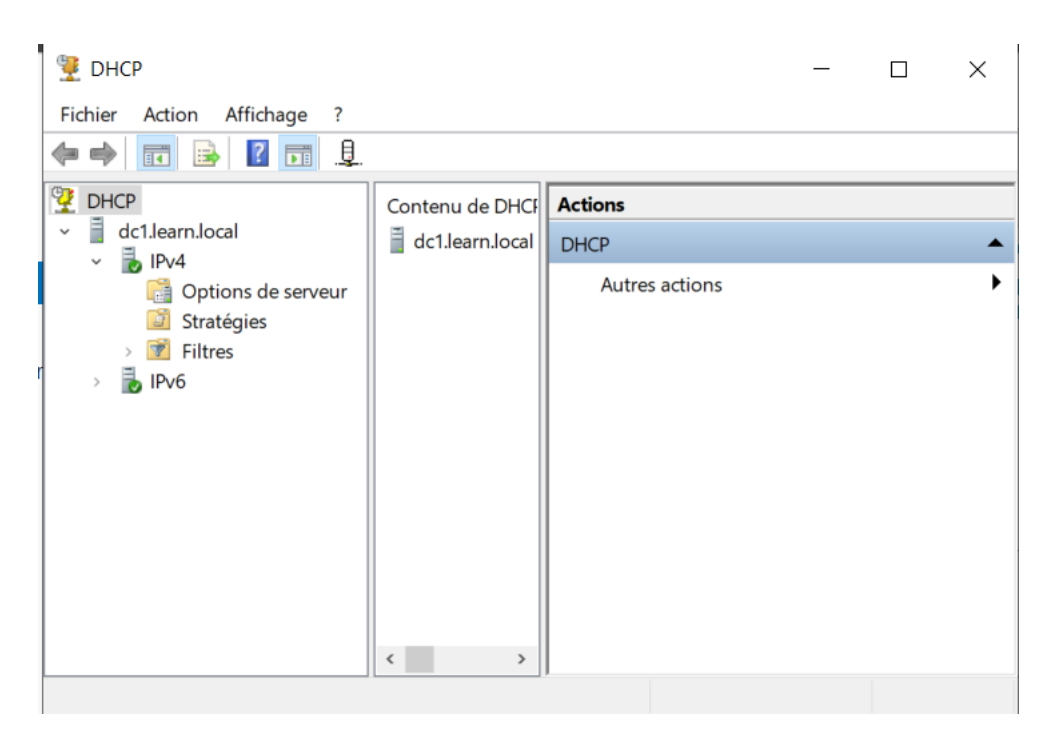

Pour créer un étendue, dans la console DHCP, j'effectue un clic droit sur IPv4 puis sur Nouvelle étendue.

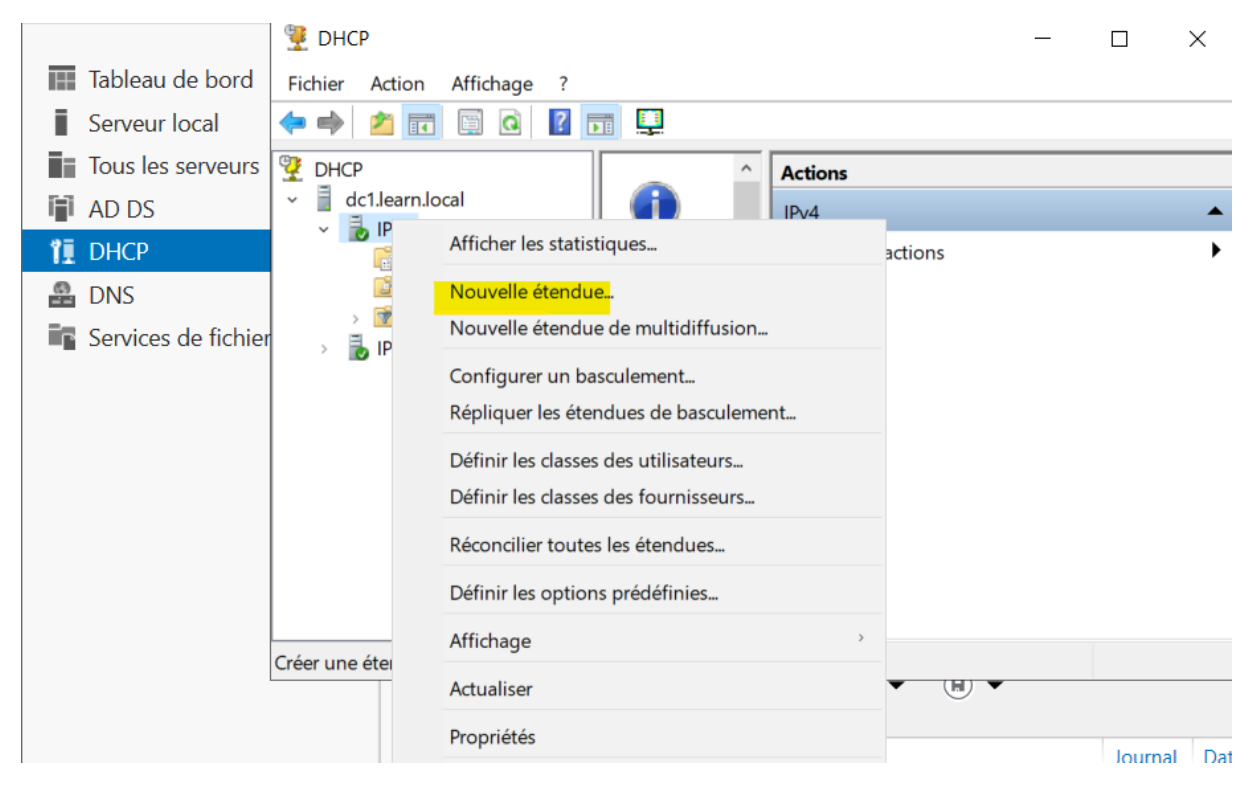

Ensuite je définie la plage d'adresse en renseignant **l'adresse de début** et **l'adresse de fin** puis le masque de sous-réseau et appuis sur suivant.

| istant Nouvene etene | lue                        |                      |                     |               |
|----------------------|----------------------------|----------------------|---------------------|---------------|
| Plage d'adresses IP  |                            |                      |                     | 200           |
| Vous définissez la p | lage d'adresses en identif | iant un jeu d'adress | es IP consécutives. | $\mathcal{Q}$ |
|                      |                            |                      |                     |               |
| Paramètres de config | guration pour serveur DHC  | P                    |                     |               |
| Entrez la plage d'ad | resses que l'étendue peut  | distribuer.          |                     |               |
| Adresse IP de        | 10.1.1.1                   |                      |                     |               |
| debut :              | 10 1 1 150                 | N                    |                     |               |
| Adresse IP de fin    |                            |                      |                     |               |
| Paramètres de config | guration qui se propagent  | au client DHCP.      |                     |               |
|                      |                            |                      |                     |               |
| Longueur :           | 24 -                       |                      |                     |               |
| Masque de            |                            | _                    |                     |               |
| sous-réseau :        | 255.255.255.0              |                      |                     |               |
|                      |                            |                      |                     |               |
|                      |                            |                      |                     |               |
|                      |                            |                      |                     |               |
|                      |                            |                      |                     |               |

La durée du bail on le laisse par défaut. La durée du bail correspond à la durée pendant laquelle le client pourra bénéficier de l'adresse IP fournie par le serveur DHCP.

| Assistant Nouvelle étendue                                                                                                    |
|----------------------------------------------------------------------------------------------------|
| Durée du bail<br>La durée du bail spécifie la durée pendant laquelle un client peut utiliser une adresse<br>IP de cette étendue.                                                                                                    |
| La durée du bail doit théoriquement être égale au temps moyen durant lequel<br>l'ordinateur est connecté au même réseau physique. Pour les réseaux mobiles<br>constitués essentiellement par des ordinateurs portables ou des clients d'accès à<br>distance, des durées de bail plus courtes peuvent être utiles. |
| De la même manière, pour les réseaux stables qui sont constitués principalement<br>d'ordinateurs de bureau ayant des emplacements fixes, des durées de bail plus longues<br>sont plus appropriées.                                                                                                    |
| Définissez la durée des baux d'étendue lorsqu'ils sont distribués par ce serveur.                                                                                                    |
| Limitée à :                                                                                                    |
| Jours : Heures : Minutes :                                                                                                    |
|                                                                                                    |
| < Précédent Suivant > Annuler                                                                                                    |

A cette étape, je sélectionne bien **Oui, je veux configurer ces options maintenant et poursuive.** 

| Assistant Nouvelle étendue                                                                                                    |                                                     |                                     |         |
|----------------------------------------------------------------------------------------------------|-----------------------------------------------------|-------------------------------------|---------|
| Configuration des paramètres DHCP<br>Vous devez configurer les options DHCP les pl<br>puissent utiliser l'étendue.                            | us courantes pour que                               | e les clients                       | ()      |
| Lorsque les clients obtiennent une adresse, ils<br>telles que les adresses IP des routeurs (passer<br>les paramètres WINS pour cette étendue. | se voient attribuer des<br>elles par défaut), des s | s options DHCP,<br>serveurs DNS, et | 1       |
| Les paramètres que vous sélectionnez mainten<br>remplaceront les paramètres configurés dans le<br>serveur.                                    | ant sont pour cette ét<br>dossier Options de s      | tendue et ils<br>erveur pour ce     |         |
| Voulez-vous configurer les options DHCP pour                                                                                                  | cette étendue mainte                                | nant ?                              |         |
| <ul> <li>Oui, je veux configurer ces options mainten</li> </ul>                                                                               | ant                                                 |                                     |         |
| O Non, je configurerai ces options ultérieurem                                                                                                | ent                                                 |                                     |         |
|                                                                                                    |                                                     |                                     |         |
|                                                                                                    |                                                     |                                     |         |
|                                                                                                    |                                                     |                                     |         |
|                                                                                                    | < Précédent                                         | Suivant >                           | Annuler |

Ici j'indique **la passerelle** : 10.1.1.1 et clique sur ajouter.

| Pour ajo<br>l'adresse | uter une adre<br>ci-dessous. | sse IP pour qu | 'un routeur | soit utilisé par | les clients, er | ntrez |  |
|-----------------------|------------------------------|----------------|-------------|------------------|-----------------|-------|--|
| Adresse               | IP:<br>1.1.1                 | <br>Ajou       | iter        |                  |                 |       |  |
|                       |                              | Supp           | rimer       |                  |                 |       |  |
|                       |                              | Mor            | nter        |                  |                 |       |  |
|                       |                              | Desce          | endre       |                  |                 |       |  |
|                       |                              |                |             |                  |                 |       |  |

Pour finir, je clique sur **Oui, je veux activer cette étendue maintenant** et continuez jusqu'à la fin.

| ssistant Nouvelle étendue                                         |                      |                    |         |
|-------------------------------------------------------------------|----------------------|--------------------|---------|
| Activer l'étendue<br>Les clients ne peuvent obtenir des baux d'ad | resses que si une ét | endue est activée. | Ch      |
| Voulez-vous activer cette étendue maintenan                       | nt ?                 |                    |         |
| Oui, je veux activer cette étendue mainte                         | nant                 |                    |         |
| O Non, j'activerai cette étendue ultérieurem                      | ent                  |                    |         |
|                                                                   |                      |                    |         |
|                                                                   |                      |                    |         |
|                                                                   |                      |                    |         |
|                                                                   |                      |                    |         |
|                                                                   |                      |                    |         |
|                                                                   |                      |                    |         |
|                                                                   |                      |                    |         |
|                                                                   |                      |                    |         |
|                                                                   |                      |                    |         |
|                                                                   | < Précédent          | Suivant >          | Appular |

#### IV. Tester le serveur DHCP

D'abord je vais changer la configuration de tel façon que le client obtient automatiquement un adresse IP

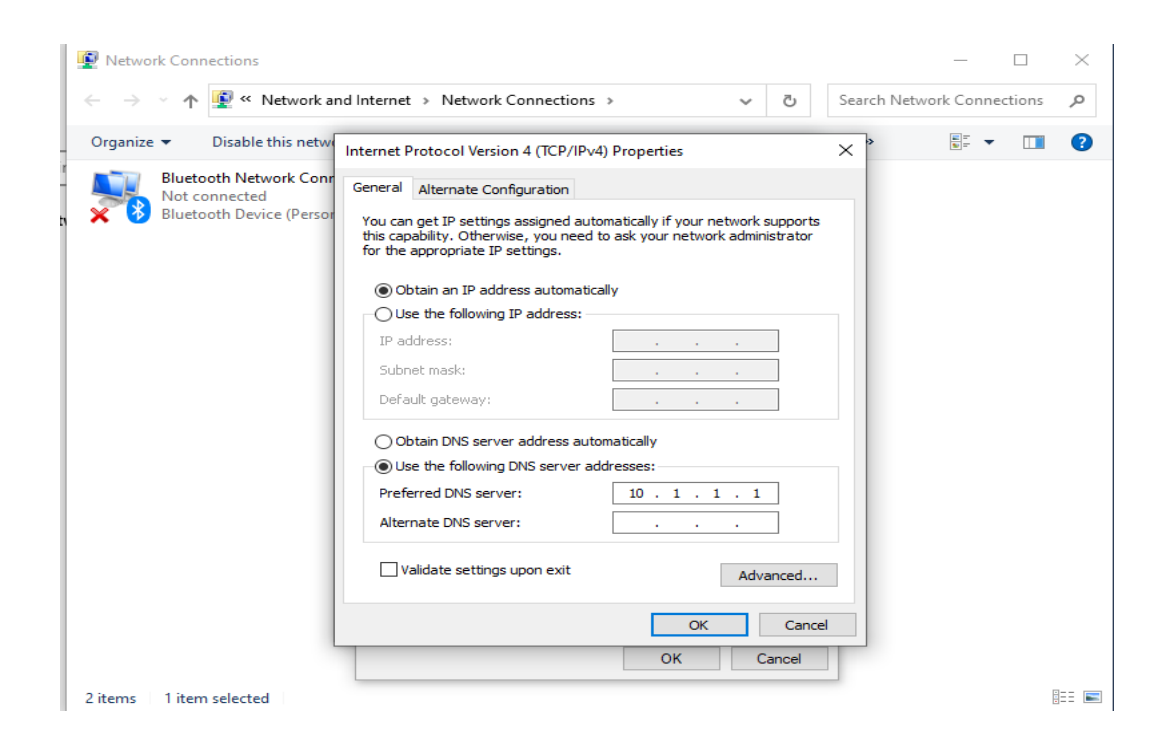

Apres j'ouvre le powershell Je vais taper cette commande : ipconfig /release, qui va permettre de libérer le bail DHCP au niveau du serveur DHCP, ensuite je peux effectuer une nouvelle demande d'adresse IP auprès du serveur DHCP grâce à cette commande : ipconfig /renew.

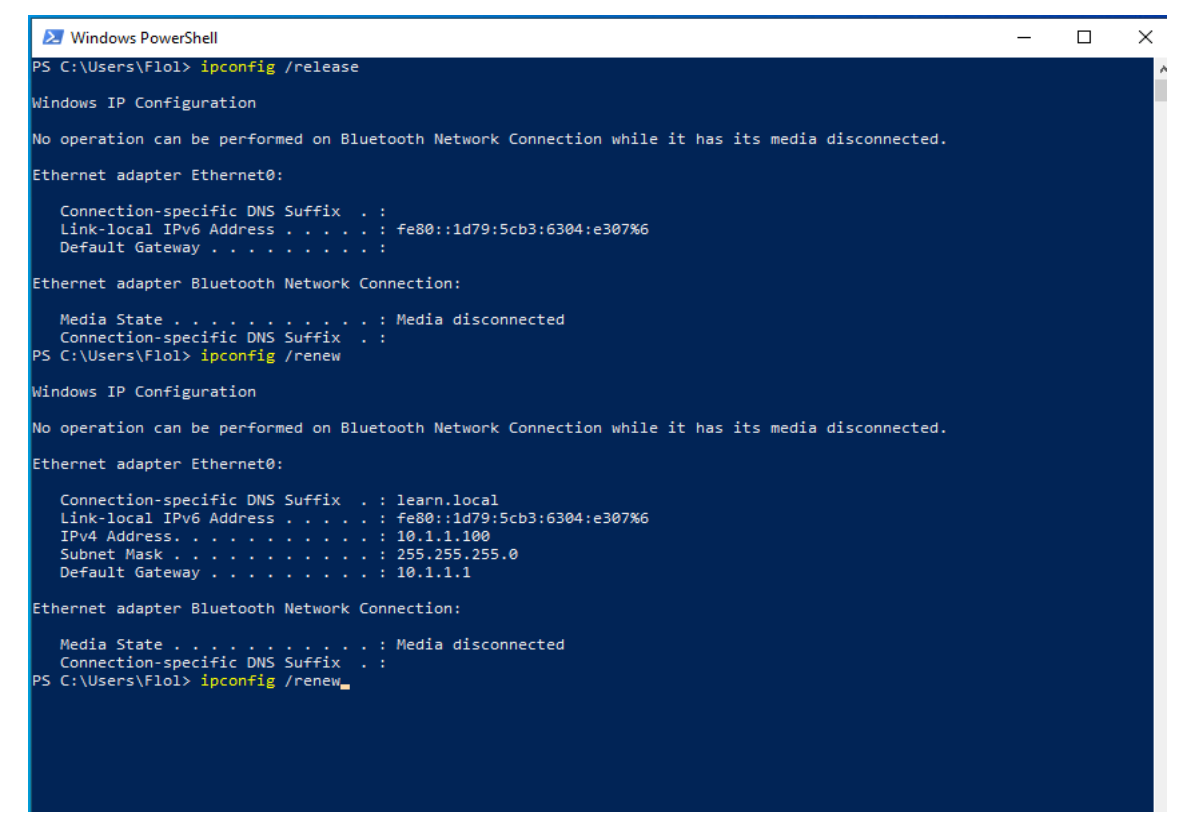

On a récupéré une adresse IP 10.1.1.100 ce qui est juste

Par la suite j'ai essayé un autre chose, créer un nouveau machine Windows sans le relier au domaine pour texter si le DHCP répond au requête DHCP d'un PC hors domaine et ça a marché.

## V. Créer une réservation d'adresse IP

Pour faire la réservation d'adresse IP, je fais un clic droit sur Réservations et cliquer sur Nouvelle réservation.

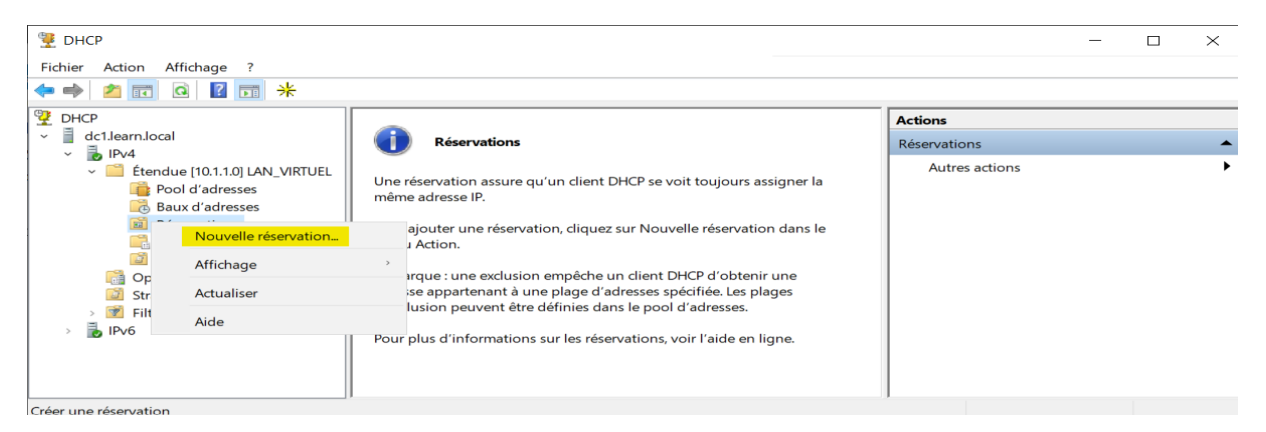

Ensuite je renseigne les informations suivantes : **un nom à la réservation**, **l'adresse IP à réserver** et l**'adresse MAC associée.** 

| 1                                                                                                    | Nouvelle réservation       |                            | ?    | ×  |                |
|----------------------------------------------------------------------------------------------------|----------------------------|----------------------------|------|----|----------------|
|                                                                                                    | Fournissez les informatior | ns pour un client réservé. |      |    |                |
|                                                                                                    | Nom de réservation :       | PC_CL1                     |      |    |                |
|                                                                                                    | Adresse IP :               | 10 . 1 . 1 . 107           |      |    |                |
|                                                                                                    | Adresse MAC :              | 000C29AB3327               |      |    |                |
|                                                                                                    | Description :              |                            |      |    |                |
|                                                                                                    | Types pris en charge       |                            |      |    |                |
|                                                                                                    | Eles deux                  |                            |      |    |                |
|                                                                                                    | O DHCP                     |                            |      |    |                |
|                                                                                                    | C BOOTP                    |                            |      |    |                |
|                                                                                                    |                            |                            |      |    |                |
|                                                                                                    |                            | Ajouter                    | Ferm | er |                |
| 💯 DHCP                                                                                                    |                            |                            |      |    | - 🗆 X          |
| Fichier Action Affichage ?                                                                                                    |                            |                            |      |    |                |
| ← 🔿 🙋 🖬 🙆 📄 →                                                                                                    | k                          |                            |      |    |                |
| DHCP                                                                                                    | Réservations               |                            |      |    | Actions        |
| <ul> <li>dc1.learn.local</li> <li>k</li> <li>k</li> <li>lPv4</li> </ul>                                                                                                    | [10.1.1.107] PC_CL1        |                            |      |    | Réservations   |
| <ul> <li>Étendue [10.1.1.0] LAN_VIRTU</li> <li>Pool d'adresses</li> <li>Baux d'adresses</li> <li>Baux d'adresses</li> <li>[10.1.1.07] PC_CL1</li> <li>Options d'étendue</li> <li>Stratégies</li> <li>Options de serveur</li> <li>Stratégies</li> <li>Filtres</li> <li>IPv6</li> </ul> | IEL                        |                            |      |    | Autres actions |

#### Validation que la réservation a fonctionné

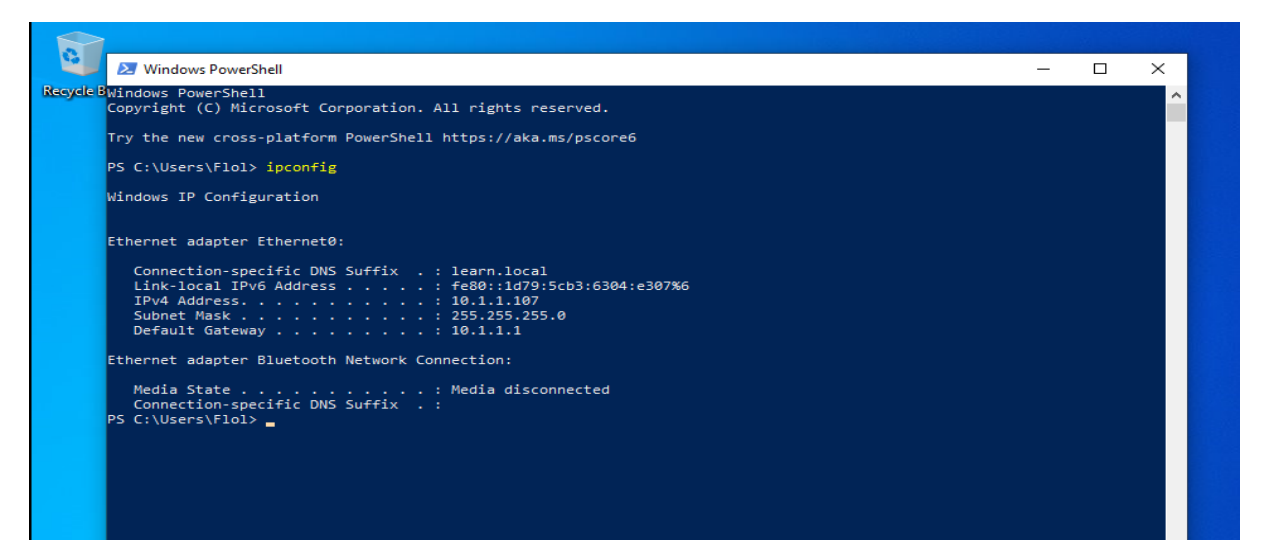

## VI. Configuration du Failover DHCP sous Windows Server

Je vais installer un autre Windows serveur, puis installé le rôle du DHCP. Voir les TP précédents pour les installations

#### 1. Configuration du Domaine

Pour configurer le Domaine on se rend sur le gestionnaire de serveur/serveur local, ensuite faire un clique droit sur nom de l'ordinateur, puis cliquez sur Modifier pour configurer : Nom de l'ordinateur Domaine, ici learn.local.

En fin une clique sur OK pour appliquer les modifications. Un redémarrage du serveur peut être nécessaire pour que les modifications prennent effet.

| 🚘 Gestionnaire de serveur |                                                                                                    | – o ×                                                                                                    |
|---------------------------|----------------------------------------------------------------------------------------------------|----------------------------------------------------------------------------------------------------|
| 🗲 🗸 Ges                   | stionnaire de serveur • Serveur local • ② I                                                                                                    | Gérer Outils Afficher Aide                                                                                                    |
| Tableau de bord           | PROPRIÉTÉS<br>Pour WIN-F5PJLCLKNVQ                                                                                                    | TÂCHES                                                                                                    |
| Tous les serveurs         | Propriétés système ×<br>Modification du nom ou du domaine de l'ordinateur × tance                                                                                                    | Dernières mises à jour installées<br>Windows Update<br>Dernière recherche de mises à jour :                                                                   |
|                           | Vous pouvez modifier le nom et l'appartenance de cet<br>ordinateur. Ces modifications peuvent influer sur l'accès aux<br>ressources réseau.<br>Nom de l'ordinateur :<br>DC2<br>Nom complet de l'ordinateur :                                                                                                    | Antivirus Microsoft Defender<br>Commentaires et diagnostics<br>Configuration de sécurité renforcée d'Internet<br>Fuseau horaire<br>ID de produit (Product ID) |
|                           | DC2  Bienvenue dans le domaine learn.local.  Uation  Bienvenue dans le domaine learn.local.  Uation  OK                                                                                                    | Processeurs<br>Mémoire installée (RAM)<br>Espace disque total                                                                                                 |
|                           | O Groupe de travail :<br>WORKGROUP OK Annuler                                                                                                    | TÂCHES 👻                                                                                                    |
|                           | OK         Annuler         Appliquer         Journal           WIN-F5PJLCLKNVQ         8198         Erreur         Microsoft-Windows-Security-SPP         Applicati           WIN-F5PJLCLKNVQ         1014         Erreur         Microsoft-Windows-Security-SPP         Applicati           WIN-F5PJLCLKNVQ         1014         Erreur         Microsoft-Windows-Security-SPP         Applicati           WIN-F5PJLCLKNVQ         1014         Erreur         Microsoft-Windows-Security-SPP         Applicati | Date et heure<br>on 19/06/2024 17:08:36<br>on 19/06/2024 17:08:36<br>on 19/06/2024 17:08:36                                                                   |

#### 2. Configuration du Failover DHCP

La configuration du failover assure que les adresses IP continuent d'être distribuées même si un serveur DHCP échoue.

Pour faire la configuration, on va sur le gestionnaire DHCP, sélectionne configurer un basculement.

| 🕎 DHCP        |                                                                                                    |                                                                      |
|---------------|----------------------------------------------------------------------------------------------------|----------------------------------------------------------------------|
| Fichier Actio | on Affichage ?                                                                                                    |                                                                      |
| Créer une     | Image: Image: | ntenu du serveur DHCP<br>Options de serveur<br>10.1.1.0] LAN_VIRTUEL |

#### Par la suite je choisisse **le serveur partenaire**.

| Sélectionnez un ordinateur                                    | ×                 |
|---------------------------------------------------------------|-------------------|
| Sélectionnez le type de cet objet :                           |                   |
| un ordinateur                                                 | Types d'objets    |
| À partir de cet emplacement :                                 |                   |
| learn.local                                                   | Emplacements      |
| Entrez le nom de l'objet à sélectionner ( <u>exemples</u> ) : |                   |
| DC2                                                           | Vérifier les noms |
|                                                               |                   |
| Avancé                                                        | OK Annuler        |

| Configurer un basculer                                                | nent                                                                         |                                       |                    |                             |                         |  |  |
|-----------------------------------------------------------------------|------------------------------------------------------------------------------|---------------------------------------|--------------------|-----------------------------|-------------------------|--|--|
| Spécifier le serveur partenaire à utiliser pour le basculement        |                                                                              |                                       |                    |                             |                         |  |  |
| Indiquez le nom d'hô<br>configuration du base                         | te ou l'adresse IP du serve<br>culement.                                     | ur DHCP parten                        | aire à u           | tiliser pour l              | а                       |  |  |
| Vous pouvez effectue<br>basculement existant<br>liste des serveurs DH | er votre sélection parmi la li<br>, ou vous pouvez recherch<br>CP autorisés. | ste des serveurs<br>er et sélectionne | avec u<br>r le sen | ne configura<br>/eur approp | ation de<br>rié dans la |  |  |
| Vous pouvez égalem                                                    | ent taper le nom d'hôte ou                                                   | l'adresse IP du s                     | serveur            | partenaire.                 |                         |  |  |
| Serveur partenaire :                                                  | 10.1.1.2                                                                     |                                       | •                  | Ajouter u                   | n serveur               |  |  |
| Réutiliser les rela<br>cas échéant).                                  | tions de basculement exist                                                   | antes configurée                      | s avec             | ce serveur                  | (le                     |  |  |
|                                                                       |                                                                              | < Précédent                           | Suiv               | vant >                      | Annuler                 |  |  |

| Configurer un basculement                         |                               |
|---------------------------------------------------|-------------------------------|
| Créer une relation de basculement                 |                               |
| Créer une relation de basculement avec le p       | partenaire 10.1.1.2           |
| Nom de la relation :                              | dc1.leam.local-10.1.1.2       |
| Délai de transition maximal du client<br>(MCLT) : | 1 heures 0 minutes            |
| Mode :                                            | Équilibrage de charge         |
| Pourcentage d'équilibrage de charge               | 50%                           |
| Serveur partenaire :                              | 50 - %                        |
| Intervalle de basculement d'état :                | 60 minutes                    |
| Activer l'authentification du message             |                               |
| Secret partagé :                                  |                               |
|                                                   |                               |
|                                                   | < Précédent Suivant > Annuler |

Et en fin on terminer la configuration en appuyant sur Terminer .

| Configurer un basculement                                                                                                    |                                                                                                    |                                                                     |                                                          |
|----------------------------------------------------------------------------------------------------|----------------------------------------------------------------------------------------------------|---------------------------------------------------------------------|----------------------------------------------------------|
|                                                                                                    | Un basculement va être config<br>avec les paramètres suivants.<br>Étendues :                                                                                                    | uré entre dc1.leam.k                                                | ocal et 10.1.1.2                                         |
|                                                                                                    | 10.1.1.0                                                                                                    |                                                                     |                                                          |
|                                                                                                    | Nom de la relation :<br>Délai de transition maximal d<br>Mode :<br>Intervalle de basculement d'é                                                                                                    | du client (MCLT) :<br>état :                                        | dc1.learn.loc<br>1 h 0 min<br>Équilibrage d<br>Désactivé |
|                                                                                                    | <                                                                                                    |                                                                     | >                                                        |
|                                                                                                    | Pourcentage d'équilibrage de                                                                                                    | charge                                                              |                                                          |
|                                                                                                    | Serveur local :                                                                                                    | 50 %                                                                |                                                          |
|                                                                                                    | Serveur partenaire :                                                                                                    | 50 %                                                                |                                                          |
|                                                                                                    | < Précédent                                                                                                    | Terminer                                                            | Annuler                                                  |
| Configurer un bascule                                                                                                    | ment                                                                                                    | ?                                                                   | ×                                                        |
| Progression de la c                                                                                                    | onfiguration du basculement.                                                                                                    |                                                                     |                                                          |
| Le journal ci-dessou<br>du basculement, air                                                                                   | s montre la progression des dive<br>si que les erreurs rencontrées.                                                                                                    | rses tâches de confi                                                | guration                                                 |
| Ajouter des étend<br>Désactiver des ét<br>Création de la cor<br>Création de la cor<br>Activer des étend<br>Réussite de la cor | ues sur le serveur partenaire<br>endues sur le serveur partenaire<br>fig. du basculement sur le serve<br>figuration du basculement sur le<br>ues sur le serveur partenaire<br>figuration du basculement. | Péussit<br>Réussi<br>eur partenaireRé<br>e serveur hôteF<br>Réussit | e<br>eite<br>éus<br>éus<br>e                             |
| <                                                                                                    |                                                                                                    |                                                                     | >                                                        |
|                                                                                                    |                                                                                                    |                                                                     |                                                          |
|                                                                                                    |                                                                                                    |                                                                     |                                                          |

## **Conclusion :**

Le failover DHCP assure la haute disponibilité des services de configuration IP en permettant la redondance des serveurs. Cela garantit une continuité de service, même en cas de défaillance, et améliore la fiabilité et la résilience du réseau.